# Niagara Health System

# Future State: HIM - Enterprise Document Management - Document Library Single Document Capture

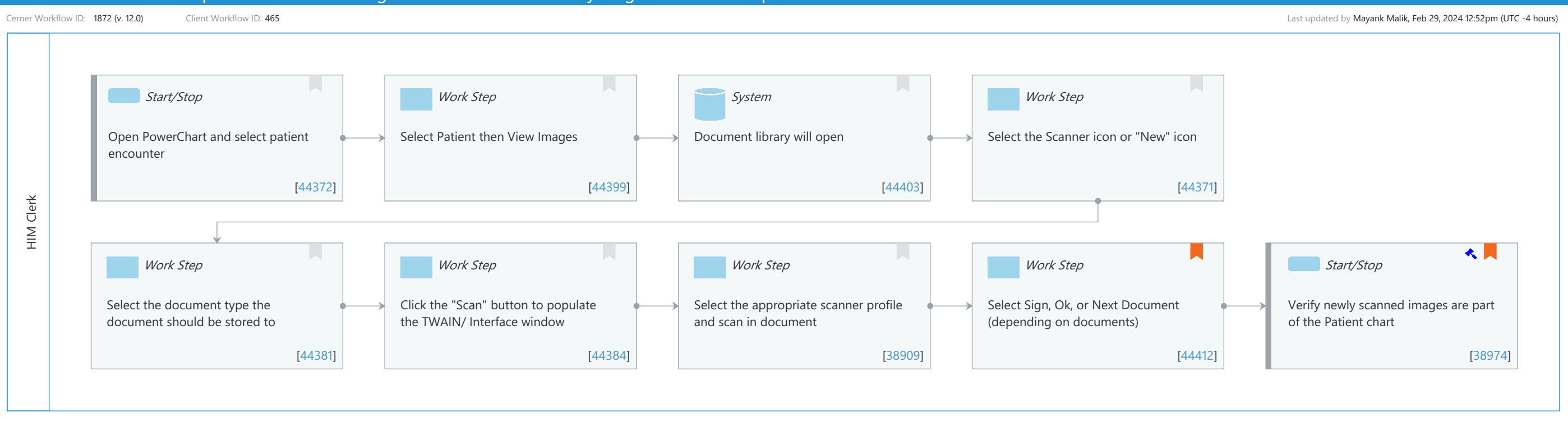

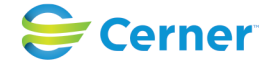

Last updated by Mayank Malik, Feb 29, 2024 12:52pm (UTC -4 hours)

#### Niagara Health System

Future State: HIM - Enterprise Document Management - Document Library Single Document Capture

Cerner Workflow ID: 1872 (v. 12.0) Client Workflow ID: 465

# **Workflow Details:**

Workflow Name: HIM - Enterprise Document Management - Document Library Single Document Capture

Workflow State: Future State Workstream: Other

Venue: Acute Care

Emergency Medicine Perioperative Ambulatory

Client Owner: Cerner Owner: Standard: Yes Related Workflow(s): Tags:

# **Workflow Summary:**

Service Line:

Related Solution(s): Anatomic Pathology Cerner Document Imaging Content360 - Patient Accounting Content360 – Single Documentation Capture General Laboratory Radiology Management Registration Management Surgical Management Project Name: Niagara Health System:OPT-0297674:NIAG\_CD Niagara HIS RFP

TestBuilder Script(s):

Cerner Workflow ID: 1872 (v. 12.0) Client Workflow ID: 465 Workflow Notes: Introduced By: WS 3

Validated By: WS 6

# Swim Lane:

Role(s): HIM Clerk [Custom] Department(s): Health Information Management Security Position(s): HIM - Specialist

# Start/Stop [44372]

Description: Open PowerChart and select patient encounter

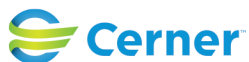

# Future State: HIM - Enterprise Document Management - Document Library Single Document Capture

Cerner Workflow ID: 1872 (v. 12.0) Client Workflow ID: 465

Last updated by Mayank Malik, Feb 29, 2024 12:52pm (UTC -4 hours)

# Work Step [44399]

Description: Select Patient then View Images

# System [44403]

Description: Document library will open

### Work Step [44371]

Description: Select the Scanner icon or "New" icon

### Work Step [44381]

Description: Select the document type the document should be stored to

### Work Step [44384]

Description: Click the "Scan" button to populate the TWAIN/ Interface window

# Work Step [38909]

Description: Select the appropriate scanner profile and scan in document

### Work Step [44412]

Description: Select Sign, Ok, or Next Document (depending on documents) Comments: Select "Sign" for Clinical, "Ok" for Non-Clinical, or "Next Document" if there is more than one document to scan

### Start/Stop [38974]

Description: Verify newly scanned images are part of the Patient chart Step Impact: Regulatory

Regulatory Details: Medicare Promoting Interoperability

Comments: Medicaid Promoting Interoperability requires measurement of this type of workflow. Eligible Hospitals and Eligible clinicians are required to report that patient generated health data from a nonclinical setting is incorporated into the CEHRT for >5% of unique patients. For more measurement requirements view the Objective Progression Roadmap here- https://wiki.cerner.com/x/sBPVZw

To view more information as to how this workflow attributes to your Promoting Interoperability reporting, view PGHI report reference pages here. https://wiki.cerner.com/x/vY2\_XQ

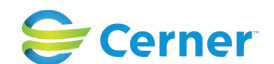